# **6.9 Ontwijk de ballen:** We maken een platformgame, waarin de speler bewegende ballen moet ontwijken om het einde van het level te bereiken.

https://scratch.mit.edu/projects/322354550

## Wat ga je leren?

Hoe het toetsenbord te gebruiken om een sprite te besturen
 Hoe gebruik je het `als, dan, anders' blok
 Hoe een sprite klonen

**1.1** Dit project bevat een **achtergrond** met platforms.

Teken de constructie van hiernaast over.

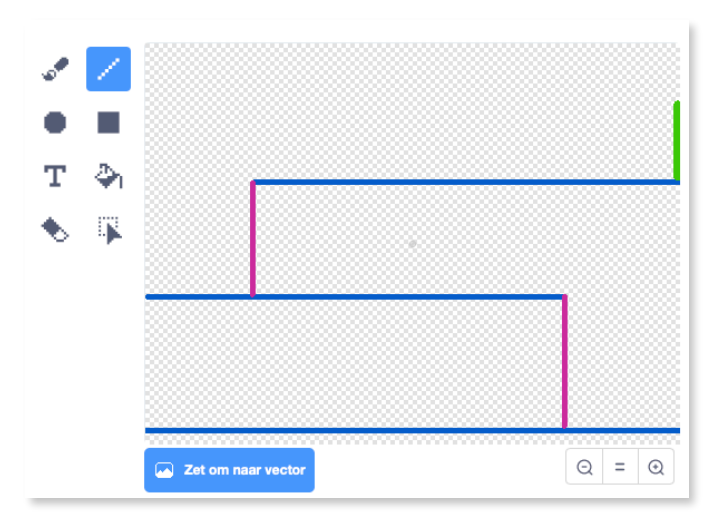

1.2 Kies een nieuwe sprite als het personage dat de speler zal besturen en voeg het toe aan je project. Kies een sprite met meerdere uiterlijken, zodat je het kunt laten lijken alsof het loopt. Maak je sprite wat kleiner.

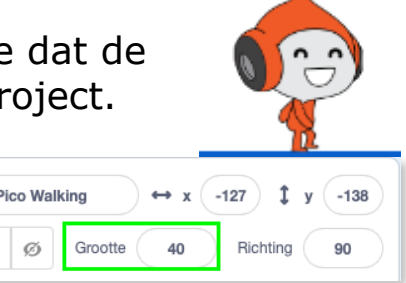

1.2.1 Voeg codeblokken toe aan je personage-sprite, zodat de speler de pijltjestoetsen kan gebruiken om het personage te verplaatsen. Wanneer de speler op de pijl naar rechts drukt, wil je dat het personage zich naar rechts richt, een paar stappen maakt en naar het volgende uiterlijk gaat.

| wanneer op 🏴 wor | rdt gekl  | i <mark>kt</mark> |     |       |        |
|------------------|-----------|-------------------|-----|-------|--------|
| herhaal          |           |                   |     |       |        |
| als toets pij    | iltje rec | hts 👻             | ing | edruk | t? dar |
| richt naar 90    | grad      | en                |     |       |        |
| neem 3 st        | appen     |                   |     |       |        |
| volgend uiterlij | jk .      | ,                 |     |       |        |
|                  |           |                   |     |       |        |
| ۍ 🗧              |           |                   |     |       |        |

Test je personage door op de vlag te klikken en de toets pijl naar rechts ingedrukt te houden. Beweegt je personage naar rechts? Lijkt het erop dat je personage loopt?

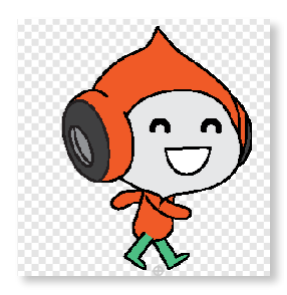

Voeg code blokken toe aan de personage-sprite's herhaal lus zodat het naar links loopt als de pijltjestoets naar links wordt ingedrukt.

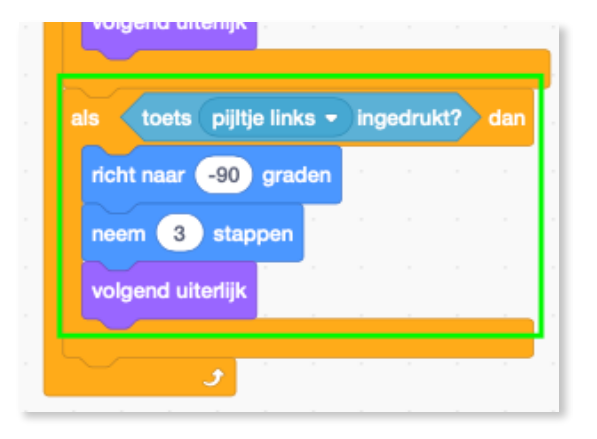

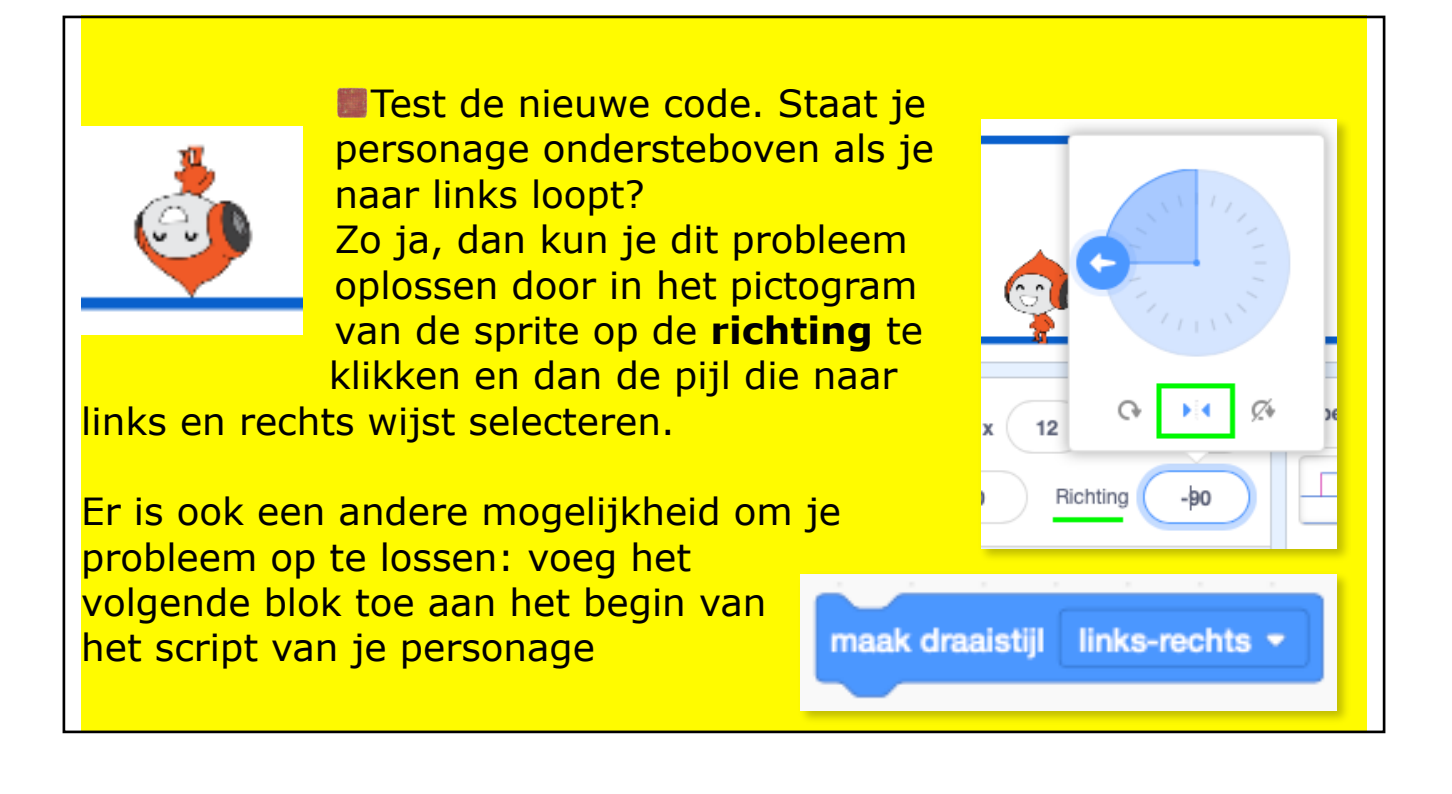

- Om een roze ladder te beklimmen, moet het personage een beetje omhoog gaan wanneer het pijltje naar omhoog wordt ingedrukt **en** het personage de juiste kleur aanraakt.

Voeg deze code toe aan de 'herhaal'lus van je personage om zijn y (verticale) positie te veranderen als de pijltjestoets omhoog is ingedrukt en het personage raakt de roze kleur.

| volgend uiterlijk     |                   |                                       |     |   |
|-----------------------|-------------------|---------------------------------------|-----|---|
| als toets pijitje oml | noog 👻 ingedrukt? | en <b>(</b> raak ik kleur <b>()</b> ? | dan |   |
| verander y met 4      |                   |                                       |     | 1 |
|                       |                   |                                       |     |   |

Test je code. Kun je ervoor zorgen dat het personage de roze ladders beklimt en naar het einde van het level gaat? **UITDAGING:** het level halen! Kun je meer codeblokken aan je personage toevoegen om de sprite iets te laten zeggen als het bij de groene deur komt?

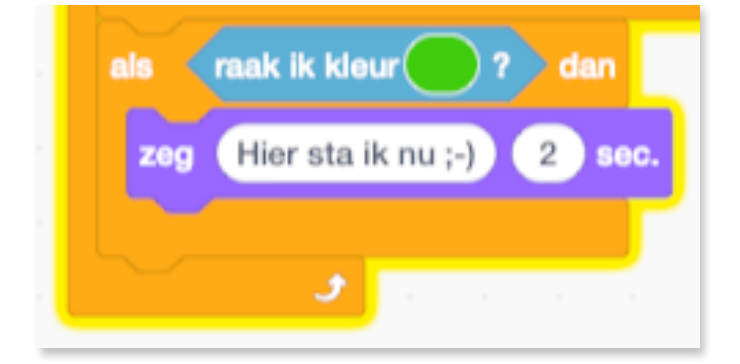

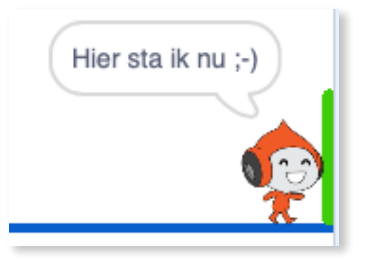

## **1.3.1 Zwaartekracht en springen**

 Je gaat nu jouw personage realistischer laten bewegen: je gaat zwaartekracht aan je spel toevoegen en het personage de mogelijkheid geven om te springen.

- Verplaats in het spel je personage zodat het van een platform afloopt. Zie je dat het in de lege ruimte kan lopen?

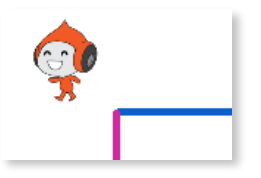

Om dit te verhelpen, voegen we zwaartekracht toe aan je spel. Maak hiervoor een nieuwe variabele met de naam zwaartekracht.

#### Hoe maak je een variabele? Functies Variabelen Klik op 'Variabelen' in het code Maak een variabele Variabeler tabblad en klik vervolgens op 'Maak mijn variabele een variabele'. Nieuwe variabele Typ de naam van je variabele in. Je kunt Nieuwe variabelenaam: kiezen of je wilt dat je variabele zwaartekracht beschikbaar is voor alle sprites of alleen voor deze sprite. Klik op **OK**. Voor alle O Alleen voor deze sprites sprite Cloud variabele (opgeslagen op de server) Annuleren OK Nadat je de variabele hebt gemaakt, wordt mijn variabele die in het werkgebied weergegeven, maar je kunt de variabele in het tabblad Scripts zwaartekracht ook uitvinken om hem te verbergen.

wanneer op 🎮 wordt geklikt

Voeg deze nieuwe codeblokken toe die de zwaartekracht instelt op een negatief getal en daarna de waarde zwaartekracht gebruikt om de y-coördinaat van je personage herhaaldelijk te veranderen:

en klik op de vlag. Wat gebeurt er? Werkt de zwaartekracht zoals je had verwacht?

## Sleep je personage naar de bovenkant van het werkgebied

maak zwaartekracht herhaal verander y met zwaartekracht

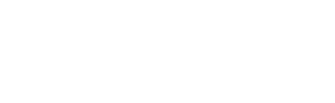

- Zwaartekracht zou je personage niet door een platform of een ladder moeten laten gaan! Want nu kan je het spel niet spelen!
- Voeg een 'als'blok toe aan je code zodat de zwaartekracht alleen werkt wanneer je personage in de lucht is. De zwaartekrachtscode zou er als volgt moeten uitzien:

| wanne   | eer op 🗮 wordt geklikt                                                                                                    |
|---------|----------------------------------------------------------------------------------------------------|
| maak    | zwaartekracht                                                                                                    |
| herha   | al and a second second s |
| ais     | niet raak ik kleur ? of raak ik kleur ? dan                                                                                                    |
| ve      | rander y met zwaartekracht                                                                                                    |
|         |                                                                                                    |
|         |                                                                                                    |
| niet of | niet of                                                                                                    |

- Test het spel opnieuw om te zien of de zwaartekracht nu correct werkt. Stopt je personage met vallen wanneer het een platform of een ladder raakt? Kun je het personage van de rand van de platforms laten lopen en op het onderliggende niveau laten vallen?
- 1.3.2 Voeg nu code toe om er voor te zorgen dat je personage springt wanneer de speler op de spatiebalk drukt. Een heel eenvoudige manier om dit te doen, is je personage een paar keer omhoog te bewegen:

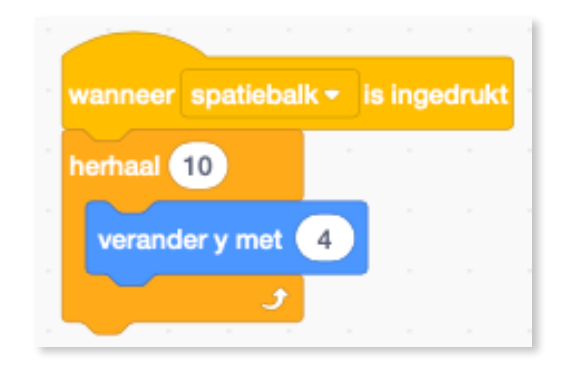

Omdat de zwaartekracht je personage steeds met 4 pixels omlaag duwt, moet je een getal groter dan 4 kiezen in het blok 'verander y met (4)'. Wijzig het nummer totdat je tevreden bent met de hoogte die het personage springt.

- Test je code. Merk op dat de springbeweging niet erg soepel verloopt. Om het springen soepeler te laten lijken, moet je het personage in steeds kleinere stapjes verplaatsen, totdat het niet meer springt.
- Maak hiervoor een andere variabele met de naam springhoogte aan. Je kunt deze variabele weer verbergen als je dat wilt.
- Verwijder de springcode die je aan je personage hebt toegevoegd en vervang die door deze code:

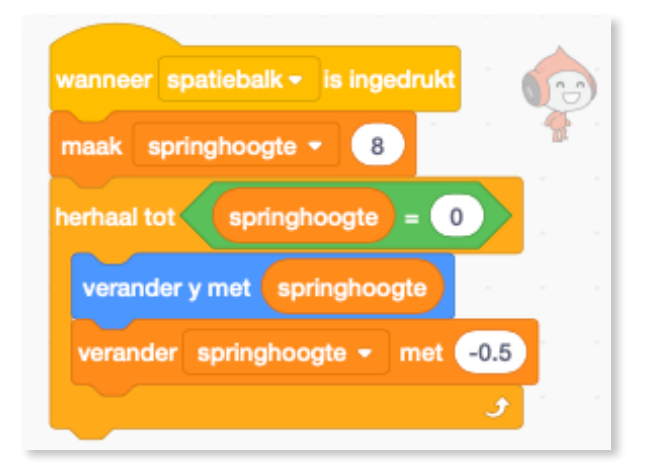

Deze code verplaatst je personage omhoog. Eerst met 8 pixels, dan met 7,5 pixels, dan 7 pixels, enz, totdat het personage klaar is met springen. Hierdoor ziet springen er veel soepeler uit.

Wijzig de waarde van de springhoogte variabele die voor de Herhaal-lus is ingesteld.

- Test je spel.
- Herhaal deze twee stappen totdat je tevreden bent met hoe hoog het personage springt.

## UITDAGING: Beter springen!

Zelfs als het personage al in de lucht is, springt het wanneer de speler op de **spatiebalk** drukt. Je kunt dit gedrag zien als je de **spatiebalk** ingedrukt houdt.

Kun je de code van het personage veranderen, zodat je personage alleen kan springen als het een blauw platform aanraakt?

# 1.4.1 De trefballen

- Je personage kan nu bewegen en springen, dus is het tijd om ballen toe te voegen die het personage moet ontwijken.
- Maak een nieuwe balsprite. Je kunt elke soort bal kiezen die je leuk vindt.

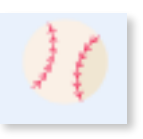

- Verklein de balsprite zodat je personage er overheen kan springen. Test het springen over de bal uit.
- ▶ Voeg deze code toe aan de balsprite:

| wanneer ik als kloon start | wanneer op 🎮 wordt geklikt   |   |
|----------------------------|------------------------------|---|
| ga naar x: 160 y: 160      | verdwijn                     | ÷ |
| verschijn                  | herhaal                      |   |
| herhaal 22                 | wacht 3 sec.                 |   |
| verander y met -4          | maak een kloon van mijzelf 🗸 |   |
|                            |                              |   |
| herhaal 170                |                              |   |
| verander x met -2          |                              |   |
| draai 🏷 6 graden           |                              |   |
| 3                          |                              |   |
| herhaal 30                 |                              |   |
| verander y met -4          |                              |   |
|                            |                              |   |
| verwijder deze kloon       |                              |   |

- Deze code maakt om de drie seconden een nieuwe kloon van de 'bal'sprite. Elke nieuwe kloon rolt over het bovenste platform en
- valt vervolgens naar beneden.
  Klik op de vlag om het spel te testen.

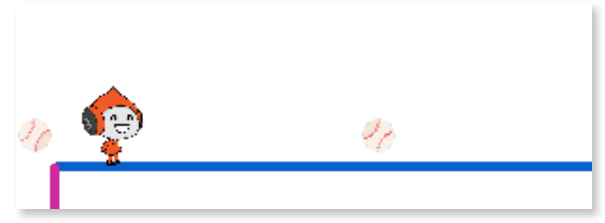

Voeg meer code toe aan je 'bal'sprite, zodat klonen ervan over alle drie platforms bewegen.

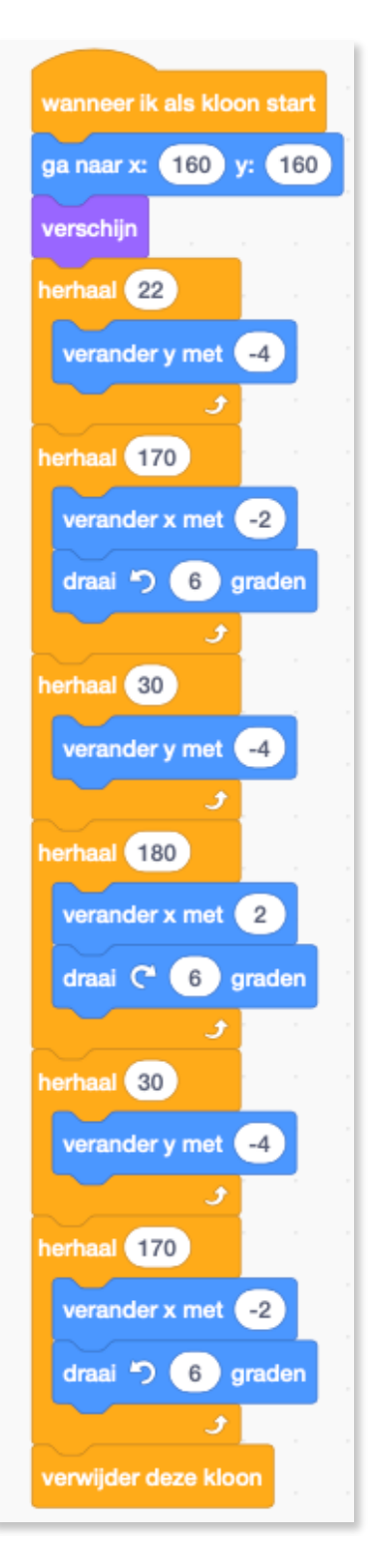

#### Ontwijk de ballen

Voeg nu een aantal codeblokken toe om een bericht te verzenden als je personage wordt geraakt door een bal!

Voeg tenslotte code-blokken toe

aan jouw personagesprite om

beginpositie wanneer deze de

raak boodschap ontvangt:

terug te gaan naar de

Voeg deze code toe aan je balsprite:

- Test je code. Controleer of het personage teruggaat naar de start na het aanraken van de bal.

## UITDAGING: willekeurige ballen

De ballen die je personage moet ontwijken lijken allemaal hetzelfde en ze verschijnen steeds om de drie seconden. Kun je code aan het spel toevoegen zodat de ballen:

Niet allemaal op elkaar lijken?
Verschijnen na een willekeurige hoeveelheid tijd?
Een willekeurige grootte hebben?

| wanneer ik als | kloon s | tart |       |  |
|----------------|---------|------|-------|--|
| herhaal        |         |      |       |  |
| als raak i     | k Pico  | Wa   | lking |  |

zend signaal 🛛 raak 👻

dan

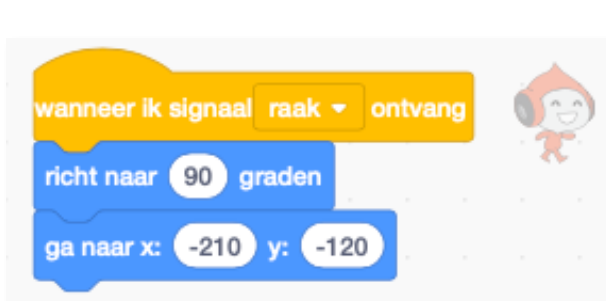

#### Ontwijk de ballen

## 1.5.1 Lasers!

- Om het een beetje moeilijker te maken je spel te voltooien, ga je lasers toevoegen!
- Voeg een nieuwe sprite toe aan je spel en noem hem laser. Het moet twee uiterlijken hebben die 'aan' en 'uit' heten.
- Zet je nieuwe laser tussen twee platforms.
- Voeg code toe aan je laser, zodat die kan wisselen tussen de twee uiterlijken.

Als je wilt, kun je de bovenstaande code wijzigen, zodat de sprite wacht gedurende een willekeurig bepaalde hoeveelheid tijd tussen het wisselen van uiterlijk.

- Voeg tenslotte code toe aan de lasersprite zodat deze een zend signaal 'raak' verstuurt wanneer het de personage sprite raakt:
- Je hoeft geen extra code toe te voegen aan je personage sprite, omdat het personage sprite al weet wat het moet doen wanneer het de zend signaal 'raak' ontvangt!

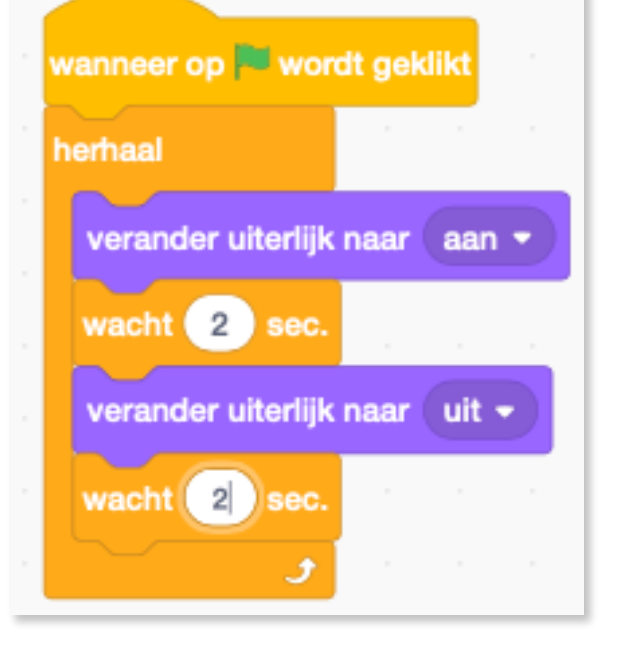

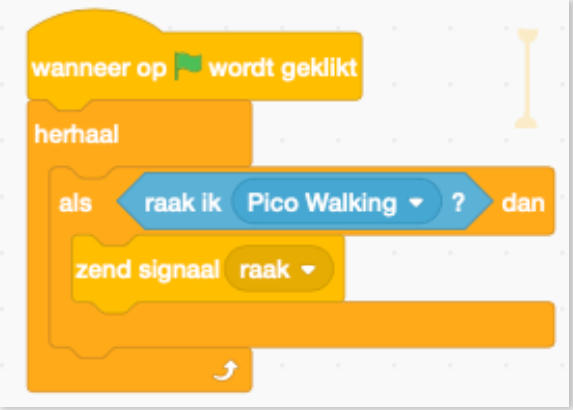

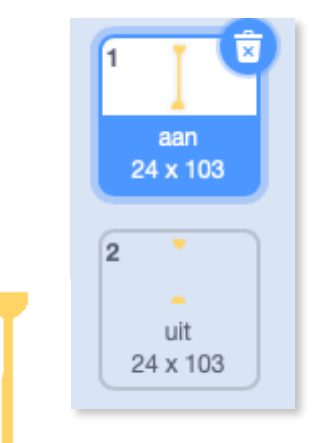

Test je spel om te zien of je voorbij de laser kunt komen. Als de laser te makkelijk of te moeilijk te vermijden is, verander dan de wacht-tijd in de code voor de laser sprite.

### **UITDAGING: meer obstakels**

Als je denkt dat je spel nog steeds te gemakkelijk is, kun je er meer obstakels aan toevoegen. De obstakels kunnen alles zijn wat je maar wilt! Hier zijn enkele ideeën:

- Een gevaarlijk dier
- Platforms die verschijnen en verdwijnen
- Vallende ballen die moeten worden ontweken
- Je kan een andere achtergrond ontwerpen voor het volgende niveau. Voeg vervolgens code toe zodat, wanneer je personage de groene deur bereikt, het spel overschakelt naar de nieuwe achtergrond:

| als raak ik kleur ? dan                                      |        |        |      |   |
|--------------------------------------------------------------|--------|--------|------|---|
| verander achtergrond naar volgend<br>ga naar x: -210 y: -120 | le ach | ntergi | rond | • |
| wacht 1 sec.                                                 |        |        |      |   |
|                                                              |        |        |      |   |

## UITDAGING: verbeter de zwaartekracht!

Er staat nog een kleine fout in het spel: de zwaartekracht trekt je personage niet naar beneden zolang één deel ervan een blauw platform raakt. Dus zelfs als het hoofd van de sprite een platform

aanraakt, valt de sprite niet! Je kunt dit zelf testen: laat je personage het grootste deel van de ladder beklimmen en verplaats het personage vervolgens zijwaarts onder een platform: het blijft plakken met zijn hoofd!

Om de fout te repareren, moet je de personage sprite een nieuwe broek geven die een andere kleur heeft (op alle uiterlijken de broek aanpassen!)

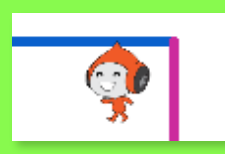

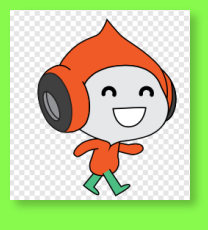

Vervang vervolgens dit codeblok: Door dit codeblok: Om zeker te zijn dat je de fout hebt opgelost, test je het spel nadat je deze wijzigingen hebt aangebracht!

## **UITDAGING:** meer levens

Op dit moment keert je personage terug naar de beginpositie wanneer het geraakt wordt. Kun je de personage sprite drie levens geven en het steeds een leven laten verliezen wanneer het wordt geraakt? Het spel zou zo kunnen werken:

- Het spel begint met drie levens voor het personage.
- Wanneer het personage wordt geraakt, verliest het één leven en gaat het terug naar het begin.
- Als er geen levens meer zijn, eindigt het spel.

EINDE...OF TOCH NIET? ;-)